# The Insider's Guide to Domain Transfers

The image below illustrates the flow of a domain transfer, including the actions taken by each of the parties involved. Please note that all confirmation emails are sent to the Administrative Contact email address listed for the domain.

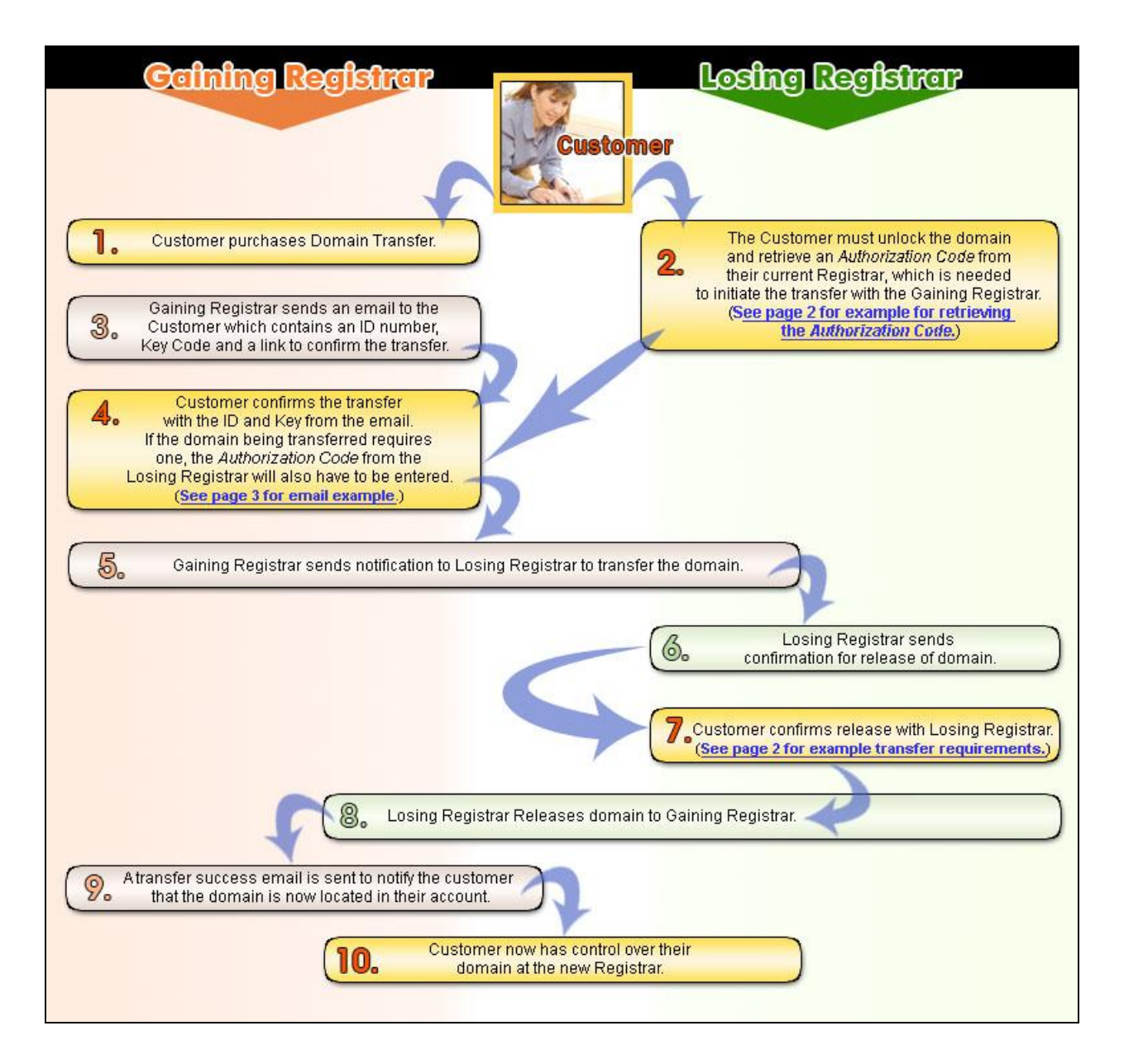

## **Obtaining an Authorization Code**

The table below lists the contact information for the most common Registrars and describes how to obtain a transfer Authorization Code (Auth Code) from each.

| Registrar            | To obtain an Auth Code                                                                                                    | Contact Info                                                              | Transfer Approval                                                                   |
|----------------------|----------------------------------------------------------------------------------------------------|---------------------------------------------------------------------------|-------------------------------------------------------------------------------------|
| Network<br>Solutions | Call 24 hour support and request Auth Code and<br>they will send to 'Admin' contact on domain.                                                                               | (888) 642-9675 24/7                                                       | Confirmation Email sent<br>to the primary contact on<br>record to approve transfer. |
| Register.com         | Within Account Management click on a Domain<br>Name to view its details. The Auth Code will be<br>listed on the right.                                                       | M-F 8am-6pm<br>U.S./Canada:<br>(877) 866-0045<br>Other:<br>(902) 749-2056 | Link within the email<br>confirmation to 'Admin'<br>to approve transfer.            |
| Tucows               | Auth Code located in account within the<br>Domain Details at manage.opensrs.net,<br>username and password provided from reseller.                                            | (800) 371-6992<br>M-F 8am-8pm<br>support@opensrs.org                      | Email to 'Admin' from<br>Transfers@opensrs.org to<br>approve transfer.              |
| Verio                | Email domreg@verio-hosting.com from<br>'Admin' contact email and they will send the<br>Auth Code.                                                                            | (800) 438-8374 or<br>support@verio.com                                    | Email to 'Admin' to approve transfer.                                               |
| MelbourneIT          | Email das@melbourneit.com.au with Domain<br>Name, Registry Key, and request Auth code.<br>Info will be sent to 'Admin'                                                       | +61 38624-2300<br>www.melbourneit.co<br>m.au/contacts/support<br>.php     | Email to 'Admin'<br>toapprove transfer.                                             |
| eNom                 | Auth Code located on bottom of 'whois' info for<br>Domain Name located in the account<br>management area.                                                                    | (425) 274-4500                                                            | Auto-approval of transfer<br>after approximately 5<br>days.                         |
| eNom reseller        | Go to www.enom.com/help, and enter Domain<br>Name, this will provide contact information for<br>reseller and then request Auth Code.                                         | Varies by Reseller                                                        | Auto-approval of transfer<br>after approximately 5<br>days.                         |
| Bulk Register        | Email domainsupport@bulkregister.com from<br>'Admin', if reseller is listed as 'Admin' contact,<br>call reseller.                                                            | (877) 527-8869<br>M-F 9am-7pm<br>domainsupport@bulk<br>register.com       | Email to 'Admin' to<br>approve transfer from<br>transfer@bulkregister.co<br>m       |
| Joker.com            | (Pre-Approval Needed)                                                                                                    |                                                                           |                                                                                     |
|                      | Log into account and go to 'Service Zone',<br>under advanced options click 'Proceed->Next,<br>click 'Transfer' button and supply Domain                                      | https://joker.com/?<br>mode=support&                                      | 10 day window with pre-<br>approval required.                                       |
|                      | Name. Email sent to 'Admin' and within 5 days<br>pre-approval granted. 10 day window for<br>transfer begins. Now, go to the 'Service Zone'<br>and click the 'Status' button. | support_type=intro<br>No Phone Support                                    | Instructions in Auth Code<br>Heading.                                               |
| Stargate             | Email online support from 'Admin' email<br>provided in Contact Info heading.                                                                                                 | www.stargateinc.com<br>/us/contact.asp#<br>No Phone Support               | Auto-approval of transfer<br>after approximately 5<br>days.                         |
| Names4Ever           | Auth Code for transfer is your account password.                                                                                                    | Online Chat Support<br>(877) 275-8763                                     | Auto-approval of transfer<br>after approximately 3<br>days.                         |
| AIT Domains          | Send a transfer request to them via an online                                                                                                    | (877) 549-2881<br>aitdomains.com/ticke                                    | 5 day waiting period, no                                                            |

| S | support ticket, and they will send the Auth Code. | ts.htm.often | approval, no email. |
|---|---------------------------------------------------|--------------|---------------------|
|---|---------------------------------------------------|--------------|---------------------|

### **Transfer Confirmation Email**

The Administrative Contact for the domain name for which a transfer is requested will receive the following email:

\_\_\_\_\_ DOMAIN NAME TRANSFER - Initial Authorization for Registrar Transfer \_\_\_\_\_ Re: Transfer of <Domain Name> We received a request on 00/00/0000 to become the new registrar of record for the listed domain(s). You have received this message because you are listed as the Registered Name Holder or Administrative contact for this domain name in the WHOIS database. Please read the following important information about transferring your domain name: You must agree to enter into a new Registration Agreement with us. You can review the full terms and conditions of the Agreement at: http://<Web address> Once you have entered into the Agreement, the transfer will take place within five (5) calendar days, unless the current registrar of record denies the request. After a transfer takes place, you will not be able to transfer to another registrar for 60 days. (With the exception of a transfer back to the previous registrar, in cases where both registrars so agree or where a decision in a dispute resolution process so directs.) \_\_\_\_\_ IMPORTANT: If you do not respond, the domain names listed above will not be transferred to us. \_\_\_\_\_ TO PROCEED WITH THE TRANSFER, you must: Go to https://<Web address> \*\*\* NOTE: if clicking the link does not work, please type the ENTIRE link into your browser \*\*\* You will be asked to provide the following codes in order to process this domain transfer. Please copy and paste them into the corresponding fields when asked: Transaction ID: <##TRANSACTIONID##> Security Code: <##TRANSFERKEY##> If you DO NOT WANT the transfer to proceed, then don't respond to this message. If you have any questions about this process, please contact us by email at <email address>, or by phone at <phone number>. Regards, Domain Services

### Authorizing a Domain Transfer to Your Account

Your domain transfer will not succeed unless you unlock the domain, remove privacy, set up a valid administrative email, and apply the correct authorization code(for domain names that require one).

#### To Authorize a Domain Transfer to Your Account

- 1. Log in to your Account Manager.
- 2. In the My Products section, click Manage Domains. The Domain Manager displays.
- 3. From the **Domains** menu, select **Pending Transfers**.
- 4. Click the Authorization button, and then click Begin Transfer Authorization.
- 5. In the **Transaction ID** field, enter the transaction ID from the email notification we sent regarding the domain transfer, and then click **Next**.
- 6. In the **Security Code** field, enter the security code from the email notification we sent regarding the domain transfer, and then click **Next**.
- 7. If applicable, enter the **Authorization Code** that you received from the current Registrar and click **Continue**.

#### **Troubleshooting Domain Transfers**

- Authorization Code (Auth Code) For domains that require one, the customer must obtain an Auth Code for the transfer from the losing Registrar and enter it in the transfer confirmation page. (For information on Authorization Codes see page 2.)
- Awaiting Response The gaining Registrar must receive a response from the Administrative (Admin) Contact within 30 days. If you have not received a confirmation email, verify that the Admin email address is valid. (See an example confirmation email on page 3.)
- **Failed Transfer** The domain is locked, expired, or was registered or renewed within the last 60 days and therefore cannot be transferred at this time. If your domain is locked, you must contact your current registrar to unlock it before the transfer can be completed.
- No Response / Late Response The losing Registrar must receive a response to the transfer confirmation email within their allotted timeframe.

For more information about transferring domains or authorization codes, please visit our Help Center or contact the Customer Support department.